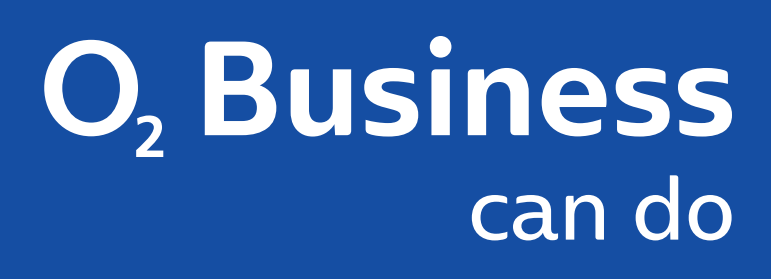

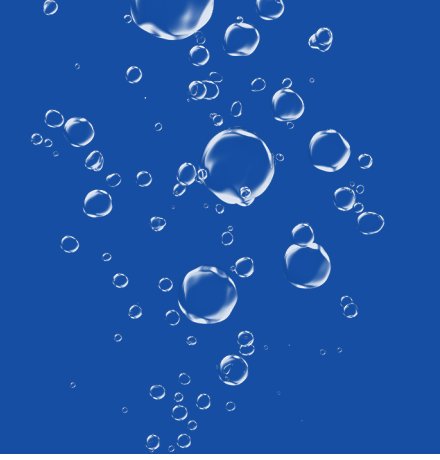

## INSTALLATIONSANLEITUNG O2 BUSINESS WLAN

Enhanced (Access Point) Basic (Repeater) in Kombination mit dem O<sub>2</sub> All-IP Router

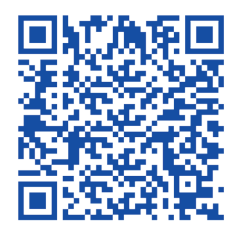

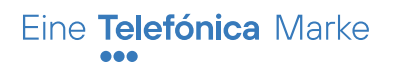

Installationsanleitung im Format DIN A4:

## INHALT

| Basiskonfiguration O <sub>2</sub> Business WLAN Enhanced (Access Point) | 3  |
|-------------------------------------------------------------------------|----|
| Erstellen eines Gast-WLANs                                              | 14 |
| Firmware-Update                                                         | 16 |
| Installation O2 Business WLAN Basic (Repeater)                          | 18 |
| Verbindung von Repeater und Access Point                                | 19 |

## BASISKONFIGURATION

O<sub>2</sub> Business WLAN Enhanced (Access Point)

Es können bis zu 15 WLAN-Clients (z. B. PC, Notebook, Tablet, Smartphone) unterstützt werden. Da jedes O<sub>2</sub> Business WLAN Gerät eine eigene WLAN-Netzabdeckung zur Verfügung stellt, kann es bei Standortwechsel innerhalb der Geschäftsräume zu einem erneuten Verbindungsaufbau zum nächstgelegenen O<sub>2</sub> Business WLAN Gerät kommen.

#### Und so geht's:

- Stellen Sie die Stromversorgung zum O₂ Business WLAN Enhanced Gerät mit dem gelieferten Steckernetzteil her
- Warten Sie, bis die LED "Connect" langsam grün blinkt, und verbinden Sie Ihren PC mit dem voreingestellten WLAN-Funknetz (SSID) zum WLAN SSID "FRITZ!Repeater 3000"
- Geben Sie auf Ihrem WLAN-Client-PC den WLAN-Netzwerkschlüssel ein (siehe Unterseite O<sub>2</sub> Business WLAN Gerät)
- Nach Herstellung einer Verbindung öffnen Sie auf dem PC einen Browser und geben Sie folgende URL ein: http://fritz.repeater

Legen Sie ein neues Kennwort für die Benutzeroberfläche fest.

Über das Häkchen in der Check-Box können Sie die Abfrage zum Senden von Diagnose-Daten an den Hersteller erlauben oder verbieten.

Bestätigen Sie Ihre Wahl mit "OK".

| EphrZ | FRITZ!Repeater 3000                                                                                                    | :  |
|-------|----------------------------------------------------------------------------------------------------|----|
|       | Willkommen bei Ihrem FRITZIRepeater                                                                                                    |    |
|       | Vergeben Sie ein FRITZIRepeater-Kennwort zum Schutz Ihrer persönlichen Daten, Einstellungen und Zugangsdaten vor<br>unberechtigtem Zugriff.<br>FRITZIRepeater-Kennwort JurisTattool<br>sehr stark<br>Achtung:<br>Notieren Sie sich jetzt das von Ihnen vergebene FRITZIRepeater-Kennwort.<br>Der Zugang zum FRITZIRepeater ist nur nach Eingabe des hier festgelegten Kennworts möglich. Bewahren Sie es daher gut auf.<br>Ohne das Kennwort können Sie die Benutzeroberfläche erst wieder öffnen, wenn Sie den FRITZIRepeater auf die<br>Werkseinstellungen zurückgesetzt haben. Dabei gehen alle Einstellungen des FRITZIRepeaters verloren.<br>Unsere Datenschutzerklärung |    |
|       | ✓ Diagnose und Wartung<br>Zur Verbesserung Ihres Produktes und für den sicheren Betrieb an Ihrem Anschluss verwendet AVM Fehlerberichte und bei<br>Bedarf Diagnosedaten. So profitieren Sie von Optimierungen bei Updates oder notwendigen Anpassungen durch AVM. Unte<br>"Inhalt > AVM-Dienste" können Sie diese Einstellung jederzeit ändern.                                                                                                    | er |

Geben Sie nun das neu vergebene Kennwort ein und klicken Sie auf "Anmelden".

| FRITZ! | FRITZ!Repeater 3000                          |  |  |
|--------|----------------------------------------------|--|--|
|        |                                              |  |  |
|        | Willkommen bei Ihrem FRITZIRepeater 3000     |  |  |
|        | Bitte melden Sie sich mit Ihrem Kennwort an. |  |  |
|        | FRITZIRepeater-                              |  |  |
|        | Kennwort vergessen?                          |  |  |
|        |                                              |  |  |

Der Assistent startet zur Einrichtung des O₂ Business WLAN Enhanced Gerätes, klicken Sie auf "Weiter".

| FRITZ!Repeater 3000                                                                                                    | : |
|----------------------------------------------------------------------------------------------------|---|
| FRITZIRepeater einrichten                                                                                                    |   |
| Willkommen beim Einrichtungsassistenten des FRITZ!Repeaters.         Der Assistent unterstützt Sie bei der Anmeldung des FRITZ!Repeaters an dem zu erweiternden Funknetzwerk.         Weiter |   |
|                                                                                                    |   |
|                                                                                                    |   |
|                                                                                                    |   |

Ändern Sie die Zugangsart von "WLAN-Brücke" auf "LAN-Brücke" und bestätigen Sie mit "Weiter".

| <b>Foly</b> | FRITZ!Repeater 3000                                                                                                    | : |
|-------------|----------------------------------------------------------------------------------------------------|---|
|             | FRITZIRepeater einrichten                                                                                                    |   |
|             | Zugangsart ändern                                                                                                    |   |
|             | O WLAN-Brücke                                                                                                    |   |
|             | Wenn der FRITZIRepeater als "WLAN-Brücke" eingesetzt wird, wird er per WLAN mit der FRITZIBox (dem Router)<br>verbunden. Die Netzwerkgeräte können Sie sowohl per Netzwerkkabel (LAN) als auch über WLAN mit dem<br>FRITZIRepeater verbinden. |   |
|             | LAN-Brücke                                                                                                    |   |
|             | Wenn der FRITZIRepeater als "LAN-Brücke" eingesetzt wird, werden FRITZIBox (bzw. Router) und Repeater per<br>Netzwerkkabel miteinander verbunden. Die Netzwerkgeräte im Heimnetz werden per WLAN mit dem Repeater<br>verbunden.               |   |
|             | LAN ((*                                                                                                    |   |
|             | Zurück Weiter Abbrechen                                                                                                    | I |
|             |                                                                                                    |   |

Bestätigen Sie das automatische Beziehen der IP-Adresse mit "Weiter".

| FoltrZ: | FRITZ!Repeater 3000                                                                                                    |   |
|---------|----------------------------------------------------------------------------------------------------|---|
|         | FRITZIRepeater einrichten                                                                                                    |   |
|         | IP-Adresse         Wählen Sie, ob der FRITZIRepeater die IP-Adresse automatisch von der FRITZIBox beziehen soll oder ob Sie die IP-Einstellungen manuell festlegen möchten. Wenn Sie die entsprechenden Einstellungen der FRITZIBox nicht verändert haben, übernehmen Sie die vorbelegten Werte. <ul> <li>IP-Adresse automatisch beziehen</li> <li>IP-Adresse manuell festlegen</li> </ul> | 9 |
|         | Zurück Weiter Abbrechen                                                                                                    |   |
|         |                                                                                                    |   |

Sorgen Sie ganz einfach für mehr Sicherheit und eine bessere Identifikation Ihres WLANs: Ändern Sie die Werkseinstellungen für das WLAN-Funknetz (SSID) und den zugehörigen WLAN-Netzwerkschlüssel.

Vergeben Sie einen neuen Namen für das WLAN-Funknetz (SSID), z. B. Ihr Firmenname oder ein beliebiges Wort, mit dem Sie anonym bleiben.

Zusätzlich ist es sinnvoll, den ab Werk voreingestellten WLAN-Netzwerkschlüssel zu ändern.

Stellen Sie, falls möglich, die Verschlüsselung auf die höchste Stufe: "WPA2 + WPA3". Ändern Sie den WLAN-Netzwerkschlüssel auf eine nicht zu erratende Zeichenfolge und klicken Sie auf "Weiter".

| FRITZ!Repeater 3000                                                                                    | :                                                                                                    |
|----------------------------------------------------------------------------------------------------|----------------------------------------------------------------------------------------------------|
| FRITZIRepeater einrichten                                                                              |                                                                                                    |
| Legen Sie einen Namen für das Funknetz des Repea<br>Wählen Sie die Art der Verschlüsselung und legen S | aters fest, an dem sich die Netzwerkgeräte im Heimnetz anmelden können.<br>ie einen Netzwerkschlüssel fest.                                                                                                    |
| Name des WLAN-Funknetzes (SSID) (2,4 GHz)                                                              | JurisTattooStudio                                                                                                    |
| Name des WLAN-Funknetzes (SSID) (5-GHz-I)                                                              | JurisTattooStudio                                                                                                    |
| Name des WLAN-Funknetzes (SSID) (5-GHz-II)                                                             | JurisTattooStudio                                                                                                    |
| Verschlüsselung                                                                                        | WPA2 + WPA3 🗸                                                                                                    |
| WLAN-Netzwerkschlüssel                                                                                 | Jukis Tattoo Studio!                                                                                                    |
|                                                                                                    | sehr stark                                                                                                    |
|                                                                                                    | 20 Zeichen eingegeben                                                                                                    |
|                                                                                                    | Zurück Weiter Abbrechen                                                                                                    |
|                                                                                                    |                                                                                                    |
|                                                                                                    |                                                                                                    |
|                                                                                                    |                                                                                                    |
|                                                                                                    |                                                                                                    |
|                                                                                                    | FRITZ!Repeater 3000<br>FRITZ!Repeater einrichten<br>Legen Sie einen Namen für das Funknetz des Repea<br>Wählen Sie die Art der Verschlüsselung und legen S<br>Name des WLAN-Funknetzes (SSID) (2,4 GHz)<br>Name des WLAN-Funknetzes (SSID) (5-GHz-I)<br>Name des WLAN-Funknetzes (SSID) (5-GHz-I)<br>Verschlüsselung<br>WLAN-Netzwerkschlüssel |

Den Hinweis auf die Aktivierung des WLAN-Mesh bestätigen Sie mit "Verstanden".

Bitte beachten Sie, dass bei O<sub>2</sub> Business WLAN keine FRITZ!Box genutzt wird. Bitte klicken Sie lediglich auf den Button "Verstanden", um die Installation fortzuführen.

| Ephr7 |                                                                                                    |                                                                                                    |  |
|-------|----------------------------------------------------------------------------------------------------|----------------------------------------------------------------------------------------------------|--|
|       |                                                                                                    |                                                                                                    |  |
|       |                                                                                                    |                                                                                                    |  |
|       | Name des WLAN-Funknetzes (SSID) (2,4 GHz)                                                                                                    |                                                                                                    |  |
|       |                                                                                                    |                                                                                                    |  |
|       |                                                                                                    |                                                                                                    |  |
|       | WLAN Mesh aktivieren                                                                                                    |                                                                                                    |  |
|       | Wenn Sie eine FRITZIBox mit Mesh-Funktion<br>7), aktivieren Sie den FRITZIRepeater für Mes<br>abgeschlossen und der FRITZIRepeater mit o<br>Anschließend werden alle WLAN-Einstellung<br>sowie Netzwerkschlüssel von der FRITZIBox | nutzen (FRITZIBox ab FRITZIOS<br>sh, nachdem die Einrichtung<br>der FRITZIBox verbunden ist.<br>gen inkl. Funknetzname (SSID)<br>übernommen. Weiter Abbred |  |
|       | Wie Sie den FRITZIRepeater für WLAN Mesh a<br>Abschluss der Einrichtung.                                                                                                    | aktivieren, erfahren Sie nach<br>Verstanden                                                                                                    |  |
|       |                                                                                                    |                                                                                                    |  |

#### Tipp:

Notieren Sie sich den Namen und den Netzwerkschlüssel des WLANs und bewahren Sie diese Daten gut auf. Den Hinweis auf die Aktivierung des WLAN-Mesh können Sie ignorieren, da die genannte FRITZ!Box nicht Teil dieser Anleitung ist.

Nun wird die Verbindung vom O<sub>2</sub> Business WLAN Enhanced Gerät (Access Point) zum O<sub>2</sub> All-IP OneAccess Router hergestellt. Je nachdem, welchen O<sub>2</sub> All-IP Service (Internet oder Telefonie) Sie über WiFi verfügbar machen wollen, müssen Sie den "richtigen" Anschluss am O<sub>2</sub> All-IP OneAccess Router auswählen:

Die meisten der O<sub>2</sub> All-IP OneAccess Router stellen 4 Ethernet-Schnittstellen zur LAN-Nutzung zur Verfügung. Dazu gehören die Modelle:

ONE100 ONE270 ONE425 ONE700 ONE526 ONE1526

Das Modell ONE2515 bietet 8 Ethernet-Schnittstellen.

Stellt der Router Ihnen nur den Internet- oder Telefonie-Service zur Verfügung, sind alle 4 oder 8 LAN-Ethernet-Schnittstellen dem Service zugeordnet. Stellt Ihnen der Router beide Services zur Verfügung, wird eine Hälfte der LAN-Ethernet-Schnittstellen dem Telefonie-Service zugeordnet, die andere Hälfte dem Internet-Service.

Bei den Modellen mit 4 LAN-Ethernet-Schnittstellen werden die Anschlüsse ETH 0/0 und 0/1 dem Telefonie-Service zugeordnet, die Anschlüsse ETH 0/2 und 0/3 dem Internet-Service.

Bei dem Modell mit 8 LAN-Ethernet-Schnittstellen werden die Anschlüsse ETH 0/0 bis 0/3 dem Telefonie-Service zugeordnet, die Anschlüsse ETH 0/4 bis 0/7 dem Internet-Service. Verbinden Sie den LAN-1-Anschluss des O<sub>2</sub> Business WLAN Enhanced Gerätes mit dem LAN-Anschluss des O<sub>2</sub> All-IP OneAccess Routers.

Wenn die Kabel-Verbindung hergestellt ist, klicken Sie auf "Fertigstellen".

Verbinden Sie Ihren PC erneut mit dem geänderten WLAN-Funknetz (SSID) Ihres O<sub>2</sub> Business WLAN Enhanced Gerätes. Hierfür ist eine erneute Anmeldung auf der Web-Oberfläche unter geänderter IP-Adresse notwendig.

Das Gerät hat diese IP-Adresse vom O₂ All-IP Router über das DHCP-Protokoll zugewiesen bekommen.

Als Voreinstellung auf dem O<sub>2</sub> All-IP Router werden folgende IP-Adressen zugewiesen:

#### Internet-Service-IP-Adressen: 192.168.1.20 bis 192.168.1.239 Telefonie-Service-IP-Adressen: 192.168.222.2 bis 192.168.222.6

Diese IP-Adressbereiche (DHCP-Pools) können Sie jederzeit über den Telefónica Germany Customer Support an Ihre Bedürfnisse anpassen lassen.

Sollte keine Anpassung erfolgt sein und sollten sich keine anderen Geräte über die LAN-Ethernet-Schnittstellen angemeldet haben, ist es wahrscheinlich, dass das O₂ Business WLAN Enhanced Gerät die erste freie IP-Adresse aus dem DHCP-Pool zugewiesen bekommen hat.

Haben Sie z. B. das Gerät an einer dem Internet-Service zugeordneten Ethernet-Schnittstelle angeschlossen, wird die **IP-Adresse 192.168.1.20** zugewiesen.

Geben Sie im Browser diese IP-Adresse in das URL-Feld ein.

Im folgenden Beispiel wurde dem O<sub>2</sub> Business WLAN Enhanced Gerät die IP-Adresse 192.168.1.20 vom O<sub>2</sub> All-IP Router zugewiesen.

Um das "Sicherheitsrisiko" zu umgehen, klicken Sie auf "Erweitert".

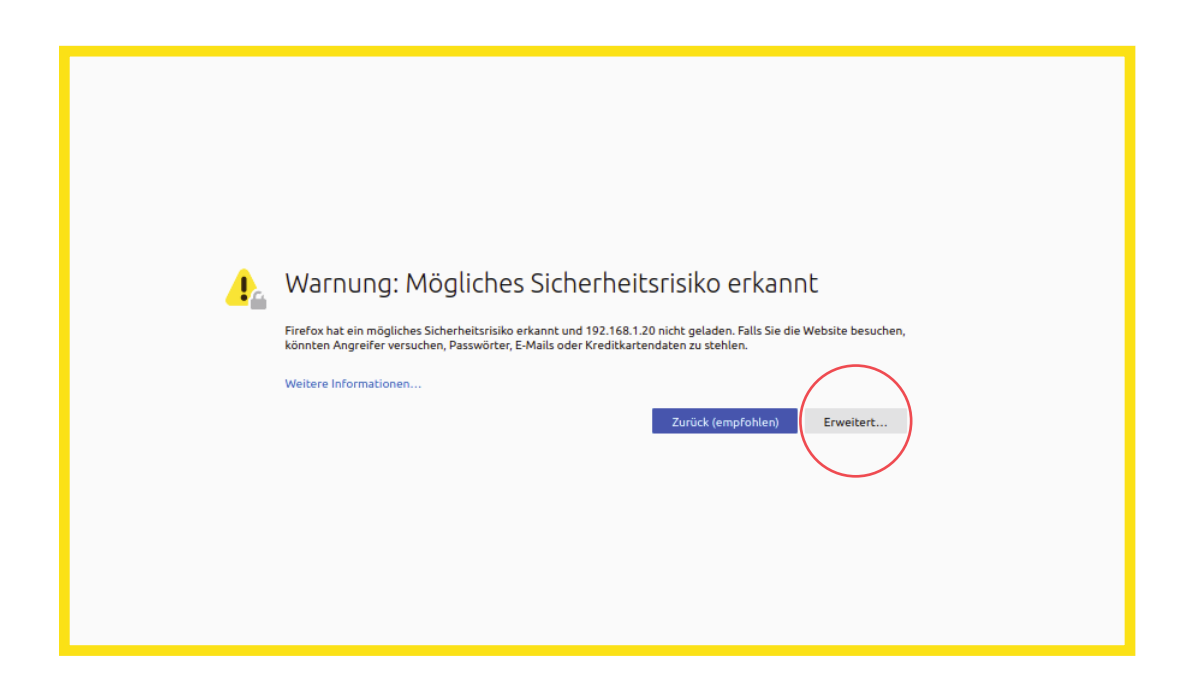

Klicken Sie anschließend auf "Risiko akzeptieren und fortfahren". (Keine Sorge, in diesem Fall besteht kein Risiko.)

| 🦺 Warnung: Mögliches Sicherheitsrisiko erkannt                                                                                                    |
|----------------------------------------------------------------------------------------------------|
| Firefox hat ein mögliches Sicherheitsrisiko erkannt und 192.168.120 nicht geladen. Falls Sie die Website besuchen,<br>könnten Angreifer versuchen, Passwörter, E-Mails oder Kreditkartendaten zu stehlen. |
| Weitere Informationen                                                                                                    |
| Zurück (empfohlen) Erweitert                                                                                                    |
|                                                                                                    |
| 192.168.1.20 verwendet ein ungültiges Sicherheitszertifikat.                                                                                                    |
| Dem Zertifikat wird nicht vertraut, weil es vom Aussteller selbst signiert wurde.                                                                                                    |
| Fehlercode: MOZILLA_PKIX_ERROR_SELF_SIGNED_CERT                                                                                                    |
| Zertifikat anzeigen                                                                                                    |
| Zurück (empfohlen) Risiko akzeptieren und fortfahren                                                                                                    |
|                                                                                                    |

Geben Sie nun das Kennwort zur Anmeldung für die Benutzeroberfläche ein und klicken Sie auf "Anmelden".

| FRITZ! | FRITZ!Repeater 3000                                                                                                    |  |
|--------|----------------------------------------------------------------------------------------------------|--|
|        | Willkommen bei Ihrem FRITZ!Repeater 3000         Bitte melden Sie sich mit Ihrem Kennwort an.         FRITZ!Repeater-         Kennwort         Kennwort |  |

Nun wird Ihnen die Übersicht über die Web-Oberfläche präsentiert. Die Grundeinrichtung des O<sub>2</sub> Business WLAN Enhanced Gerätes ist damit erfolgreich abgeschlossen.

| FRITZ!                                   | FRITZ!Repeater 3000                                                                       |                                   |              |
|------------------------------------------|-------------------------------------------------------------------------------------------|-----------------------------------|--------------|
|                                          | Übersicht                                                                                 |                                   |              |
| lbersicht<br>leimnetz-Zugang<br>letzwerk | Modell: FRITZIRepeater 3000<br>Aktueller Energieverbrauch: 73 %<br>Zugangsart: LAN-Brücke | FRITZ!OS: 07.21 - Version aktuell |              |
| VULAN System Assistenten                 | FRITZIBox (Router)                                                                        | MAAN (C<br>LM)<br>ter 3000        |              |
|                                          | Funknetz: J<br>Anschlüsse                                                                 | Netzwerk aktiv: 2                 | mehr.        |
|                                          | LAN verbunden (LAN 1)     Transfer (2.4)                                                  | PC-192-168-1-21                   | WLAN - 5 GHz |
|                                          |                                                                                           |                                   |              |

## **ERSTELLEN EINES GAST-WLANS**

Möchten Sie Besuchern Zugang zum Internet ermöglichen, ohne ihnen dabei Zugang zu Ihrem (W)LAN zu gewähren, sollten Sie ein Gast-WLAN erstellen.

Ob dieses nun ohne speziellen Gast-WLAN-Netzwerkschlüssel betrieben wird, also "offen", oder mit einem kurzen, einprägsamen Schlüssel, der evtl. in Ihren Räumlichkeiten ausliegt, können Sie frei entscheiden.

Wählen Sie in der Übersicht auf der linken Seite den Menüpunkt "WLAN" aus und klicken Sie auf "Gastzugang" und deaktivieren Sie "Einstellungen für den Gastzugang aus der FRITZ!Box übernehmen".

Aktivieren Sie den Gastzugang aktiv im Fenster "WLAN > Gastzugang" und wählen Sie aus, ob Sie das Gäste-WLAN "offen" betreiben möchten (öffentlicher WLAN-Hotspot) oder mit Gäste-WLAN-Netzwerkschlüssel (privater WLAN-Gastzugang).

| Eple70                                                                                                    | FRITZ!Repeater 3000                                                                                                    | :      |
|----------------------------------------------------------------------------------------------------|----------------------------------------------------------------------------------------------------|--------|
|                                                                                                    | WLAN > Gastzugang                                                                                                    | ?      |
| <ul> <li>↓ Übersicht</li> <li>↓ Heimnetz-Zugang</li> <li>↓ Netzwerk</li> <li>♥ WLAN</li> <li>↓ Funknetz</li> <li>↓ Funkanal</li> </ul> | Uber den Gastzugang können Sie Ihren Gästen schnell, sicher und einfach den Zugang zum Internet über Ihr WLAN-Funknetz gestatten. Wenn Sie in der<br>FRITZ!Box einen Gastzugang eingerichtet haben, wird dieser auch über den FRITZ!Repeater zur Verfügung gestellt.<br>Einstellungen für den Gastzugang aus der FRITZ!Box übernehmen<br>HInweis:<br>Sollten Sie in der FRITZ!Box zukünftig einmal die Zugangsdaten für den Gastzugang ändern, muss dort erneut WPS ausgelöst werden, damit die geänderten<br>Daten in den WLAN-Repeater übertragen werden können.<br>Möchten Sie für den FRITZ!Repeater andere Einstellungen verwenden, als in der FRITZ!Box eingerichtet, so deaktivieren Sie diese Option und nehmen Sie die<br>Einstellungen hier vor. | ie     |
| Zeitschaltung<br>Gastzugang<br>C System<br>33 Assistenten                                                                              | Zugang zum Internet für Ihre Gäste  ✓ Gastzugang aktiv  Bieten Sie Ihren Besuchern mit dem Gastzugang einen Zugang zum Internet per WLAN entweder als privaten Gastzugang oder als öffentlichen Hotspot an.                                                                                                    | das    |
| Inhalt Handbuch Rechtliches                                                                                                    | WLAN-Zugang für Gastzugang/Hotspot         Vergeben Sie hier den Funknetznamen sowie den WLAN-Netzwerkschlüssel für Ihren FRITZIBox Gastzugang. Ihre Besucher benötigen diese beiden Daten un sich an diesem WLAN-astzugang werden zu können. Alternativ können sie sich auch durch Scannen eines QR-Codes, der hier erzeugt werden kann, oder per WPS mit dem WLAN-Gastzugang werbinden.         Name des WLAN-Gastzugangs (SSID)         JurisTattoo StudioGast                                                                                                    | n<br>t |
| Tipps & Tricks Newsletter avm.de                                                                                                    | WPA2 + WPA3 + WPA3 + WPA3                                                                                                    | n      |

Wenn Sie einen privaten WLAN-Gastzugang ausgewählt haben, dann sollten Sie auch den Namen des WLAN-Gastzugangs (SSID) und den zugehörigen WLAN-Netzwerkschlüssel im unteren Bereich des Fensters ändern. Sollte es hier möglich sein, die Verschlüsselung auf "WPA2 + WPA3" zu ändern, sollten Sie dies aus Sicherheitsgründen auswählen.

Klicken Sie auf "Übernehmen", um Ihre Änderungen zu speichern.

| Enler7                                                                                                    | FRITZ!Repeater 3000 :                                                                                                    |
|----------------------------------------------------------------------------------------------------|----------------------------------------------------------------------------------------------------|
|                                                                                                    | WLAN > Gastzugang                                                                                                    |
| <ul> <li>Übersicht</li> <li>Heimnetz-Zugang</li> </ul>                                                                                                    | Arztpraxis sinnvolt sein, wo Sie den Nutzern den WLAN-Netzwerkschlüssel nicht mitteilen können. Beachten Sie, dass die Daten, wie in jedem<br>öffentlichen Hotspot, grundsätzlich unverschlüsselt übertragen werden. Kompatible WLAN-Geräte können jedoch Daten auch verschlüsselt übertragen<br>(OWE).                                                                                                    |
| <ul> <li>Netzwerk</li> <li>WLAN</li> <li>Funknetz</li> <li>Funkkanal</li> <li>Sicherheit</li> <li>Zeitschaltung</li> <li>Gastzugang</li> <li>System</li> <li>Assistenten</li> </ul> | WLAN-Zugang für Gastzugang/Hotspot         Vergeben Sie hier den Funknetznamen sowie den WLAN-Netzwerkschlüssel für Ihren FRITZ!Box Gastzugang. Ihre Besucher benötigen diese beiden Daten um sich an diesem WLAN anmelden zu können. Alternativ können sie sich auch durch Scannen eines QR-Codes, der hier erzeugt werden kann, oder per WPS mit dem WLAN-Gastzugang verbinden.         Name des WLAN-Gastzugangs (SSID)         JurisTattooStudioGast         Verschlüsselung         WPA2 + WPA3         WLAN-Netzwerkschlüssel         FuerJurisGaeste         Stark |
| Inhalt Handbuch Rechtliches<br>Tipps&Tricks Newsletter avm.de                                                                                                    | Schnell verbinden<br>Ihre Gäste können sich durch Scannen eines QR-Codes oder per WPS schnell und unkompliziert mit dem WLAN-Gastzugang verbinden. Optimal nutzen Sie<br>@QR-Code anzeigen<br>WPS starten<br>Weitere Einstellungen ▼<br>Hinwels:<br>Alle Geräte im Gastzugang/Hotspot erhalten das Zugangsprofil, Gast*, Dieses können Sie im Bereich "Internet > Filter > Zugangsprofile" bearbeiten, um<br>beispielsweise einen Zeitraum festzulegen, wann ihre Gäste das Internet nutzen dürfen oder um bestimmte Internetseiten zu suferfen.<br>Info-Blatt drucken    |
| Inhalt Handbuch Rechtliches<br>Tipps&Tricks Newsletter avm.de                                                                                                    | QR.Code anzeigen         WPS starten         Weitere Einstellungen ▼         HInwels:         Alle Geräte im Gastzugang/Hotspot erhalten das Zugangsprofil "Gast". Dieses können Sie im Bereich "Internet > Filter > Zugangsprofile" bearbeiten, um beispielsweise einen Zeitraum festzulegen, wann Ihre Gäste das Internet nutzen dürfen oder um bestimmte Internetseiten zu verren.         Info-Blatt drucken       Übernehmen                                                                                                    |

#### FIRMWARE-UPDATE

Firmware-Updates stellen Fehlerbereinigungen und neue Features und Funktionen für Ihre O<sub>2</sub> Business WLAN Geräte bereit.

Das Firmware-Update ist nur möglich, wenn das O<sub>2</sub> Business WLAN Enhanced Gerät mit einer dem Internet-Service zugeordneter Ethernet-LAN-Schnittstelle verbunden ist.

Ist dies nicht der Fall, besteht die Möglichkeit, das Gerät für die Dauer des Updates mit einer solchen Schnittstelle zu verbinden oder die neue Firmware vom AVM-Server herunterzuladen.

Rufen Sie dafür folgende URL auf: https://download.avm.de/fritzbox/fritzbox-7590/deutschland/fritz.os/

Gehen Sie online. Über den Reiter "FRITZ!OS-Datei" können Sie die Firmware dann einspielen.

In der Übersicht klicken Sie auf "System", dann auf "Update".

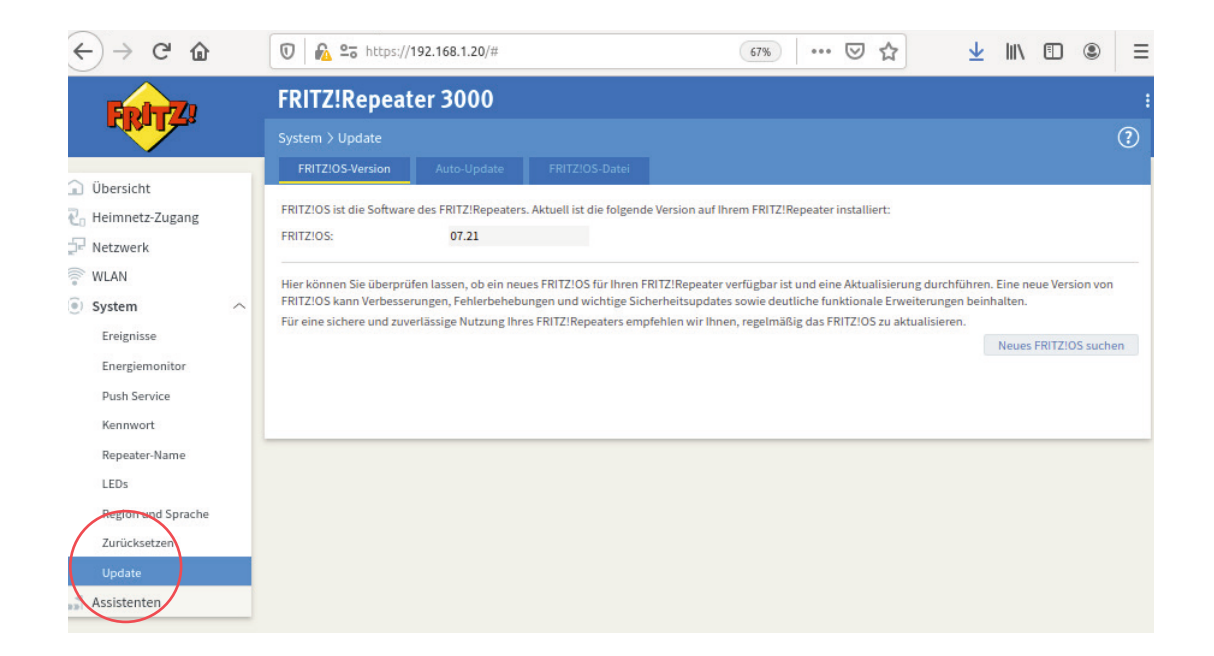

#### Klicken Sie anschließend auf "FRITZ!OS-Version".

| 501-77                                                                                                    | FRITZ!Repeater 3000                                                                                                    | : |
|----------------------------------------------------------------------------------------------------|----------------------------------------------------------------------------------------------------|---|
|                                                                                                    | System > Update (?                                                                                                    | ) |
| <ul> <li>Übersicht</li> <li>Heimnetz-Zugang</li> <li>Netzwerk</li> <li>WLAN</li> <li>System ^</li> <li>Ereignisse</li> <li>Energiemonitor</li> <li>Push Service</li> <li>Kennwort</li> <li>Repeater-Name</li> <li>LEDs</li> <li>Region und Sprache</li> <li>Zurücksetzen</li> <li>Update</li> <li>Assistenten</li> </ul> | System > Update FRITZIOS-Version Auto-Update FRITZIOS-Datei FRITZIOS: 07.21 Ihr FRITZIOS ist auf dem aktuellen Stand. CK |   |
| Assistenten                                                                                                    |                                                                                                    |   |

Im oben gezeigten Fall ist die Firmware auf aktuellem Stand.

Sollte eine neue Version verfügbar sein, dann klicken Sie auf "Update starten" und folgen den Anweisungen des Assistenten.

Sie können auch die "Auto-Update"-Funktion aktivieren. Das Gerät fragt dann in regelmäßigen Intervallen beim Hersteller nach Firmware-Updates. Klicken Sie auf den Reiter "Auto-Update", um mehr zu erfahren und die Einstellungen nach Ihren Bedürfnissen vorzunehmen.

# INSTALLATION O<sub>2</sub> BUSINESS WLAN BASIC (REPEATER)

Sie können die Reichweite Ihres WLANs durch den optionalen Einsatz von O<sub>2</sub> Business WLAN Basic (Repeater) erweitern.

Es können bis zu 5 WLAN-Clients (z. B. PC, Notebook, Tablet, Smartphone) durch O<sub>2</sub> Business WLAN Basic Geräte (Repeater) unterstützt werden.

Das O<sub>2</sub> Business WLAN Basic Gerät (Repeater) wird auf halber Strecke zwischen dem Access Point O<sub>2</sub> Business WLAN Enhanced und den WLAN-Clients (PC, Smartphone, Tablet) aufgestellt.

Für die Ersteinrichtung ist es sinnvoll, das O<sub>2</sub> Business WLAN Basic Gerät (Repeater) in der Nähe des O<sub>2</sub> Business WLAN Enhanced Gerätes (Access Point) zu platzieren.

#### **Bitte beachten Sie:**

- Eine Steigerung der Kapazität des Daten-Durchsatzes wird durch den Einsatz von O<sub>2</sub> Business WLAN Basic Geräten (Repeater) nicht erreicht
- Die O<sub>2</sub> Business WLAN Basic Geräte (Repeater) sollten nach Möglichkeit immer mit dem O<sub>2</sub> Business WLAN Enhanced Gerät (Access Point) verbunden werden
- Eine Kaskadierung von Repeater zu Repeater (Reihenschaltung) ist ebenfalls möglich, kann jedoch schnell an die Grenze der Benutzbarkeit stoßen und sollte nicht übertrieben werden

Tipp:

AVM bietet die App "FRITZ!App WLAN" an, die Ihnen dabei hilft, die WLAN-Reichweite in Ihren Räumlichkeiten zu optimieren.

## VERBINDUNG VON REPEATER UND ACCESS POINT

- Verbinden Sie das O<sub>2</sub> Business WLAN Basic Gerät mit dem Stromnetz und warten Sie, bis die LED "Connect" langsam blinkt
- Nun wird die WLAN-Verbindung zwischen dem O<sub>2</sub> Business WLAN Basic Repeater und dem O<sub>2</sub> Business WLAN Enhanced Access Point über WiFi Protected Setup (WPS) hergestellt
- Drücken Sie für eine Sekunde die Taste "Connect" an dem O<sub>2</sub> Business WLAN Enhanced Access Point
- Drücken Sie für 6 Sekunden am O<sub>2</sub> Business WLAN Basic Repeater die Taste "Connect", die LED fängt dann an schnell grün zu blinken

Wurde die Verbindung erfolgreich hergestellt, leuchtet die LED am Repeater ständig grün.

Blinkt die LED auch weiterhin langsam grün, hat der Verbindungsaufbau nicht geklappt und der Vorgang muss wiederholt werden.

Die Übersicht über die WEB-Oberfläche des O₂ Business WLAN Enhanced Access Points sollte unter "Netzwerk" den neu verbundenen Repeater zeigen.

| Übersicht<br>Heimnetz-Zugang | Modell: FRITZ!Repeater 3000<br>Aktueller Energieverbrauch: 74 % | FRITZ!OS: 07.21 - \                                                                                  | Version aktuell |      |
|------------------------------|-----------------------------------------------------------------|----------------------------------------------------------------------------------------------------|-----------------|------|
| letzwerk<br>VLAN<br>System   | Zugangsart: LAN-Brücke                                          | )) WLAN ((t<br>LAN                                                                                   |                 |      |
| ssistenten                   | FRITZ!Box (Router)                                              | FRITZIRepeater 3000<br>IP-Adresse: 192.168.1.20<br>Funknetz: JurisTattooStudio                       |                 |      |
| ssistenten                   | FRITZ!Box (Router)                                              | FRITZ!Repeater 3000<br>IP-Adresse: 192.168.1.20<br>Funknetz: JurisTattooStudio<br>Netzwerk: aktiv: 5 |                 | mehr |

Die Einrichtung des O<sub>2</sub> Business WLANs ist nun erfolgreich abgeschlossen.

Zur Überprüfung, ob ein Firmware-Update für das O₂ Business WLAN Basic Gerät verfügbar ist, ist es möglich, sich mit der Benutzeroberfläche zu verbinden.

Geben Sie dazu (wie oben in der Übersicht unter "Netzwerk" gezeigt) in das URL-Feld des Browsers folgende IP-Adresse ein: http://192.168.1.22

**Tipp:** Beachten Sie die unterschiedliche Schreibweise des <u>Namens in der Übersicht und der einzugebenden URL</u>.

Alle weiteren Schritte (Kennwortvergabe, Überprüfung der Firmware und der WLAN-Einstellungen) sind mit der bereits oben beschriebenen Vorgehensweise identisch.

Wir wünschen Ihnen viel Freude mit den O2 Business WLAN Produkten.

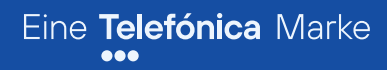

## O<sub>2</sub> Business can do

Hotline: **0800 411 0 400** 

E-Mail: geschaeftskunden-service@telefonica.com